Cerevo inc

# Hackey オンラインマニュアル

日本語版 2015/12/08

## 目次

| Hackey のしくみ                              | . 2 |
|------------------------------------------|-----|
| トリガーについて                                 | . 2 |
| 1. My Hackey アカウント を登録する                 | . 4 |
| My Hackey アカウントの登録                       | . 4 |
| 2. Hackey 本体を設定する                        | . 6 |
| Hackey 本体の設定                             | . 6 |
| 3. Hackey を Dashboard に登録する              | . 8 |
| Hackey 本体と My Hackey アカウント(Dashboard)の連携 | . 8 |
| LED 通知のテスト                               | . 9 |
| Step 4. Hackey へ LED 通知をテストする            | . 9 |
| Webhook Action を設定する                     | 10  |
| Step 5. Webhook Action を追加する             | 10  |
| LED 通知を追加する                              | 11  |
| Step 6. LED 通知を追加する                      | 11  |

## Hackey のしくみ

Hackey は手のひらに載るサイズのインターネットに繋がるキースイッチです。 無線 LAN に接続することで、インターネット上のさまざまなサービスに通知を送信したり、Hackey が 通知を受信したりすることが出来ます。

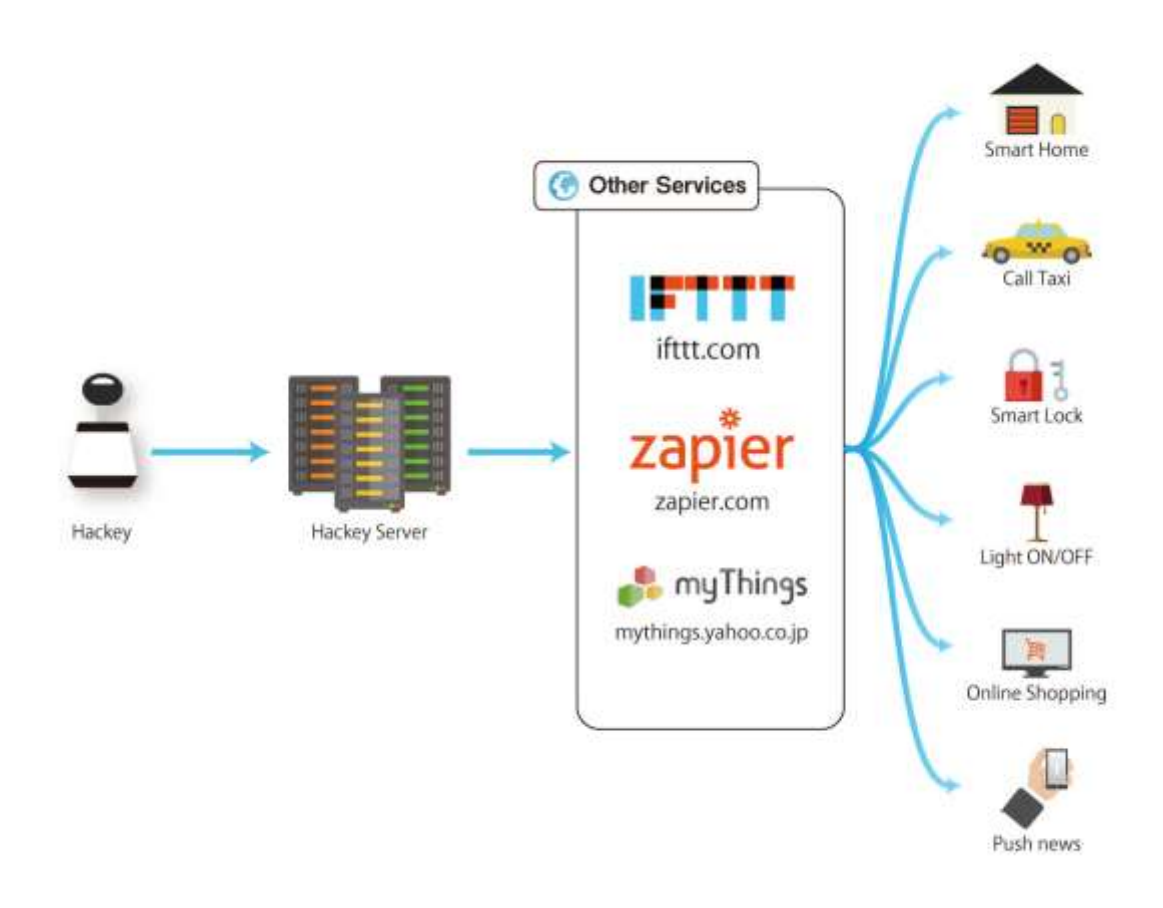

### トリガーについて

Hackey は Hackey サーバーに各サービスへの Webhook アクション、LED 通知等の設定情報を持ちま す。Hackey は Hackey サーバーへ認証することで、認証トークンが Hackey と Hackey Server に保管 されます。認証された状態で、Hackey サーバーに設定を行うことで Hackey がひねられたことが Hackey サーバーに通知されます。

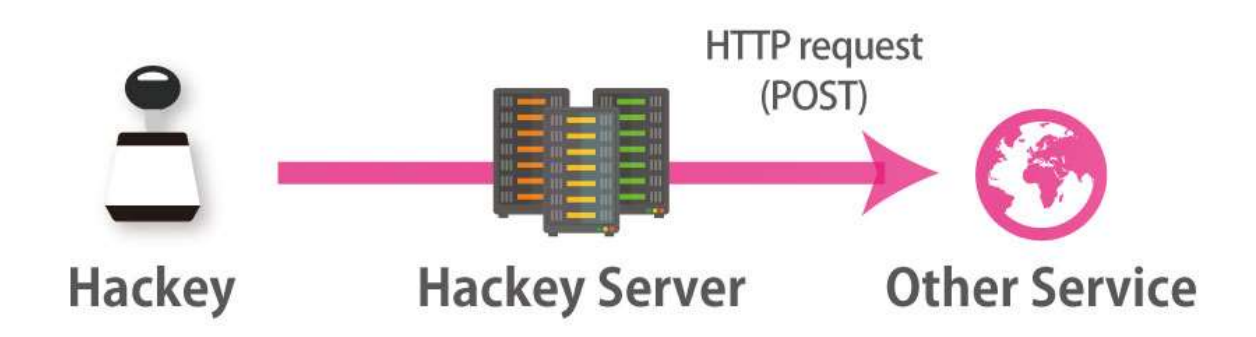

画像(HTTP request (GET))

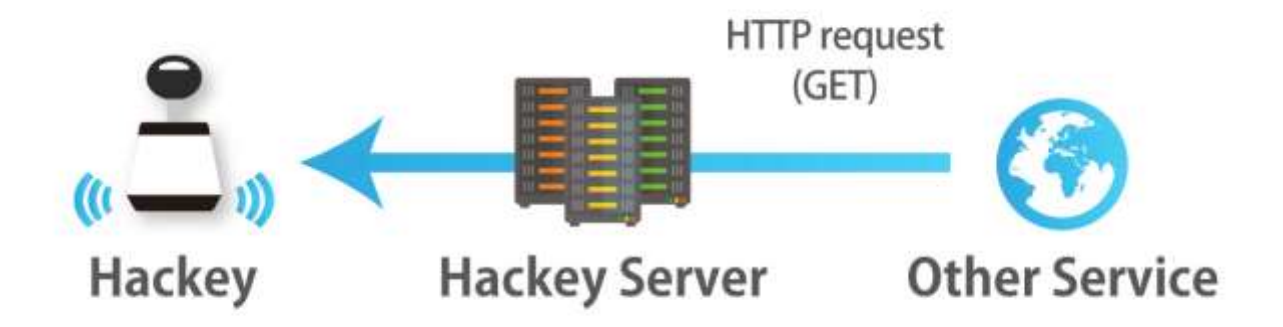

画像(HTTP request (GET)) Hackey をアカウントに紐付けした後、手元に Hackey が無い状態でも設定が可能です。 設定のテストにご活用ください。

## 1. My Hackey アカウント を登録する

#### My Hackey アカウントの登録

PC またはスマートフォンなどの Web ブラウザから下記の URL へ接続します。 ページから転送されて、My Hackey アカウントの登録ページが表示されます。 http://hackey.cerevo.com/register

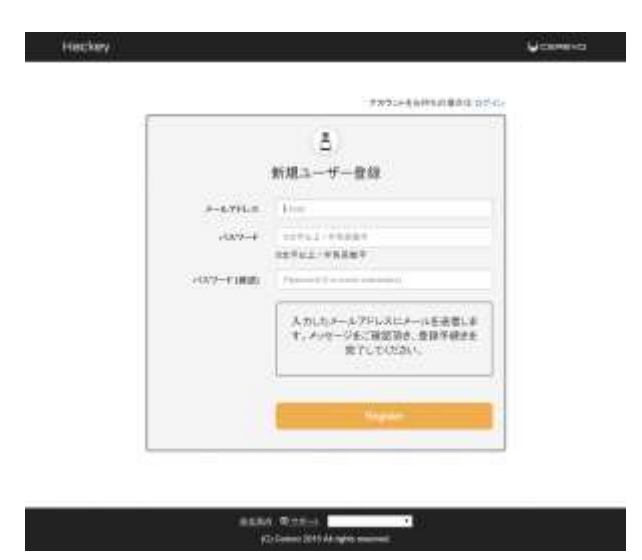

メールアドレスとパスワードを入力し、[Register] ボタンを押します。

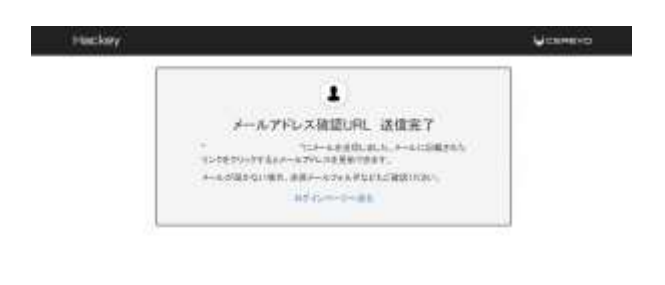

auss where

入力したメールアドレス宛に、登録確認用の URL が記載されたメールが届きますので、内容を確認の上 URL をクリックして登録を完了してください。登録確認用 URL は 24 時間で有効期限が切れますので、 その場合は再度登録を行ってください。

確認 URL をクリックして登録が完了すると、以下のメッセージが表示されます。

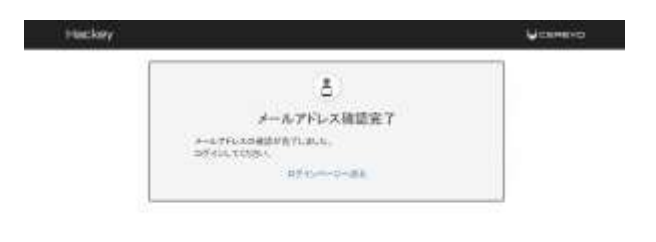

| ne-rotation. |                                                             |  |
|--------------|-------------------------------------------------------------|--|
|              | メールアドレス public rail com<br>創作のディン コストレイズ 1617<br>PRCコード 000 |  |
|              | Hackeyのステータス                                                |  |

ausa Brain

ログイン後、My Hackey アカウントに、本体設定時に必要な専用の PIN コードが表示されます。Hackey を My Hackey アカウントに紐付ける際に必要となりますので、書き留めてください。

なお、PIN コードは一度限り有効です。 複数の Hackey を利用する場合には、一台ずつアカウントへの 紐付けを完了させてから、都度 My Hackey アカウント にアクセスして、新しい PIN コードを取得し てください。

#### 2. Hackey 本体を設定する

Hackey 本体の設定

My Hackey アカウントの登録、PIN コードの確認が完了したら、続いて Hackey 本体の設定を行います。

Hackey に USB ケーブルを接続し、電源を入れます。工場出荷時には、初期設定を行うために設定モードで起動するように設計されており、LED がオレンジ色で点滅しますが、もし設定モードになっていない場合には、機能ボタンを長押し(5 秒以上)を行って、設定モードに切り変えて次に進みます。

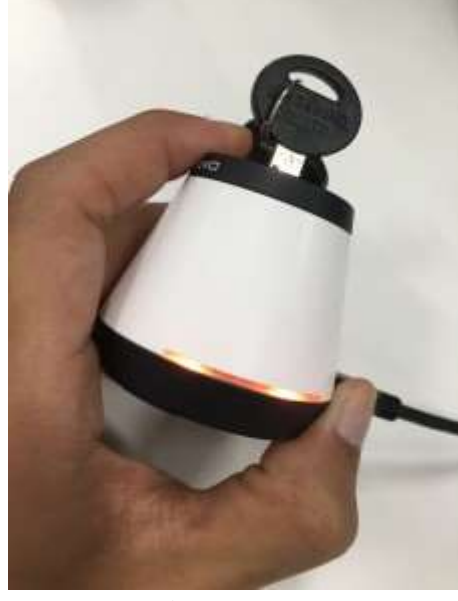

画像(機能ボタンを5秒長押しする)

お使いの PC またはスマートフォンなどから Hackey の Wi-Fi アクセスポイントに接続します。なお、 Hackey に接続している間はインターネット接続ができませんので、あらかじめオンラインマニュアル を開いた状態にしておくことをお勧めいたします。

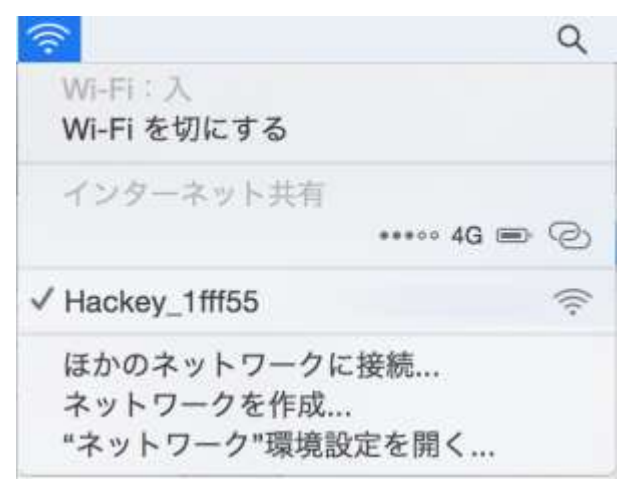

Hackey の底面に書いてある文字列 (Mac アドレス)の下 6 桁の前に [Hackey-] をつけたものが、接 続する Wi-Fi アクセスポイント (ESSID) です。また、パスワードは不要です。

アクセスポイントに接続したら、ブラウザを起動し Hackey 本体の設定を行います。以下の URL に Hackey の Wi-Fi アクセスポイントに接続した端末からアクセスしてください。

http://192.168.4.1/

接続が完了すると、下記のメニュー画面が表示されます。なお、製品の制限事項として、画面は英語表記のみとなりますのでご了承ください。

| Welcome | to | Hackey |
|---------|----|--------|
|---------|----|--------|

| Firm   | vare version      | 1.0.0                                                                                                    |       |
|--------|-------------------|----------------------------------------------------------------------------------------------------|-------|
| Static | on IP address     | 11000                                                                                                    |       |
| MAC    | Address (Soft/    | AP) 74:e1:4e:1f:                                                                                               | ff:51 |
|        | Me                | enu                                                                                                    |       |
|        | Bet Acc           | ese Point                                                                                                    |       |
|        | Trapel 10         | a Hanhen                                                                                                    |       |
|        | Trriver           | teen                                                                                                    |       |
|        | Bosturt           | Design                                                                                                    |       |
|        | Latin Contraction | and and a second second second second second second second second second second second second second second se |       |

[Set Access Point] ボタンを押して、Hackey が接続する Wi-Fi アクセスポイントの設定ページを開きます。

## Setting Access point

|     | SSID | Pass Phrase |
|-----|------|-------------|
| AP1 |      |             |
| AP2 |      |             |
| AP3 |      |             |
| AP4 |      |             |

[!注意] Hackey は 2.4GHz 帯の無線 LAN にのみ対応しています。5GHz 帯への接続はできません。 インターネットに接続可能な Wi-Fi アクセスポイントの SSID とパスフレーズを入力し、[Save Setting] ボタンを押して、保存します。

設定が完了すると、メニュー一覧画面に戻りますので、次の手順に進んでください。

2015/12/08 | 7

## 3. Hackey を Dashboard に登録する

Hackey 本体と My Hackey アカウント(Dashboard)の連携

Hackey 本体が接続する 無線 LAN ネットワークの設定が完了しましたら、次に、My Hackey アカウントにお使いの Hackey を登録します。本体設定メニュー画面の [Regist this Hackey] をクリックしてください。

## Activation

| Owner Email | Address: |
|-------------|----------|
| PIN code:   |          |
|             | Activate |

「My Hackey アカウントの登録」で使用したメールアドレスと、アカウント追加時に控えた PIN コードを入力して認証を行います。

Activate が正常に終了したら、Hackey の USB ケーブルを一度抜いて再起動します。

お手元の端末の無線 LAN をインターネットに接続可能な元の SSID に繋ぎ直して、Dashboard にアク セスします。

http://hackey-app.cerevo.com/

正しく認証が終了したら、Dashboard の My Hackey アカウント内に Hackey が追加されています。

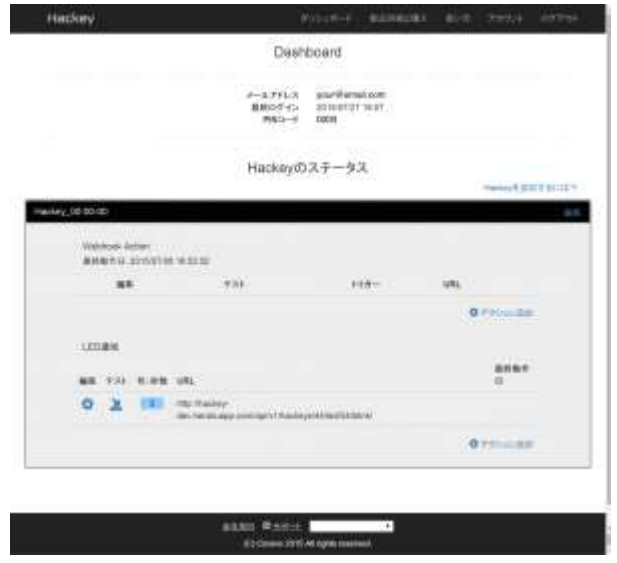

以上で Hackey の登録作業は完了です。次の項目に進み、登録した Hackey の動作確認を行います。

LED 通知のテスト

Step 4. Hackey へ LED 通知をテストする

Hackey が正常に動作すると、接続後は LED が消灯した状態になります。

前項で Dashboard を開いていない場合には下記のページを開いて Dashboard にアクセスしてください。

※セッションが切れている場合にはユーザー名、パスワードを入力するページが表示されますので、再度ログインします。

http://hackey-app.cerevo.com/

My Hackey アカウントに Hackey が追加されていることを確認します。

Hackey は初期状態で Hackey への通知をテストするための LED 通知が保存されています。

通知部分のテストアイコンをクリックして LED を点滅させてみましょう。

編集 テスト 色・砂数 URL

🔅 🚊 🚺 http://vast-castle-8706.heroikuapp.com/api/v1/hackeys/4/led/5/

画像(LED 通知テストボタン)

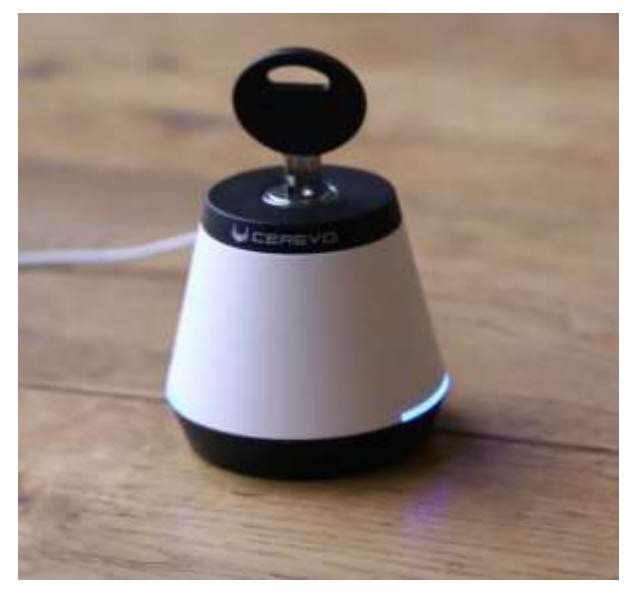

画像(Hackey 青点灯)

青く光りましたか?

もし光っていない場合や、本体の LED が消灯していない場合には、ネットワークに接続ができていないか、正常に認証されていない状態です。

本体の機能ボタンを5秒以上長押しして、設定モードに変更してください。

Hackey の LED 通知テストは以上で終了です。

Webhook Action を設定する

Step 5. Webhook Action を追加する

Hackey へ Webhook Action を追加します。

My Hackey アカウントにログインし、Webhook Action を追加します。

|     | 4                                              |   |
|-----|------------------------------------------------|---|
| Web | hookアクションの設定                                   |   |
| URL | https://waite.itt.com/ingger/history@viv@vive/ |   |
|     | 1.10                                           |   |
| 829 | α <del>ν</del>                                 | 1 |
| 1   | 2759 <b>7</b>                                  |   |

Webhook 送信先 URL 部分に受信用 URL を設定します。

「タイミング」はキースイッチがどのタイミング (ON になった時、OFF になった時) に動作するかを指 定します。

※ON/OFF 両方同じ動作をする場合は同じ URL を設定し、2 つアクションを ON/OFF して、それぞれ設 定を行ってください。

設定が完了したら、ダッシュボードからテストボタンを押下し、動作のテストを行ってください。

画像(テストボタンの拡大)

| 編集 | テスト | トリガー |
|----|-----|------|
| \$ | ß   | ON   |

画像(テスト成功)

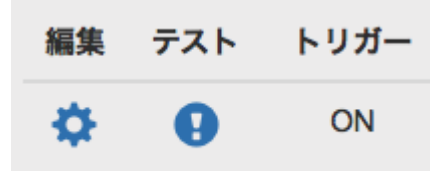

画像(テスト失敗)

うまく動作しましたか?

動作しない場合はよくある質問を参照してください。

## LED 通知を追加する

Step 6. LED 通知を追加する

外部のサービスから、Hackey の LED を点滅させてみましょう。

#### # My Hackey アカウントに LED 通知を追加する

| LEDING |                                                                                                    |                 |
|--------|----------------------------------------------------------------------------------------------------|-----------------|
|        | 8 98 UL                                                                                                    | anamit.         |
| 0 1    | In the set of the set of the set | 01104010-014044 |
|        |                                                                                                    | 0.771-1208      |
| 画像     | (LED 通知設定)                                                                                                    |                 |

画面にあるアクション追加ボタンをクリックします。

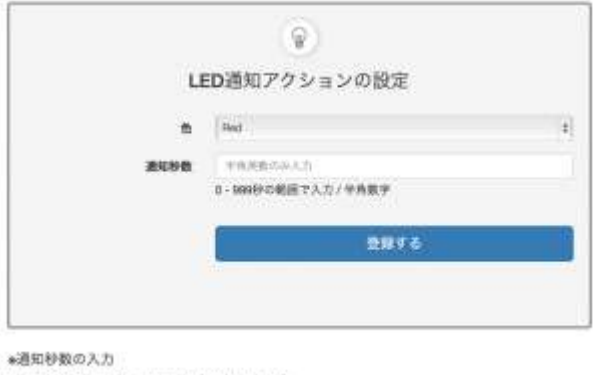

0巻から990巻の範囲で、半角数字のみ入力して下さい。 何:35巻で設定する場合 → 35 を入力。

画像(LED 通知設定)

詳細を設定します。今回は例として、緑に10秒間点滅する設定を例に作成します。

| 色    | Green             |  |
|------|-------------------|--|
| 通知秒数 | 10                |  |
|      | 0-999秒の範囲で入力/半角数字 |  |
| 画像(L | ED 通知設定詳細)        |  |

登録するボタンを押下すると、下記のような画面になります。

| 1.605 | 80  |      |                                                                     |                    |
|-------|-----|------|---------------------------------------------------------------------|--------------------|
| -     | *** | 8-28 | un.                                                                 | ARGIN              |
| 0     | 2   | INI. | Hardwall under Childrenkungs ond hard hansperi herbiteter           | 2010/0216 07-03-04 |
| •     | 2   | 1981 | High Frank marks #72 horning proceedings of the heavy of the Winter |                    |
|       |     |      |                                                                     | 0.0000000          |

画像(LED 通知設定後)

設定完了後に、表示された URL をコピーしてお使いください。

|   | 735 | 8.08 | 195                                                        | 単純粉タロ              |
|---|-----|------|------------------------------------------------------------|--------------------|
| ٥ | *   | 101  | Machine and ATM remains compare the basis Med Shine        | 2015/08/16 07:42:4 |
| 0 | 2   | 10   | the manual state in a second strategy that the thirty by a |                    |

参考:LED 通知の設定例(IFTTTの活用)